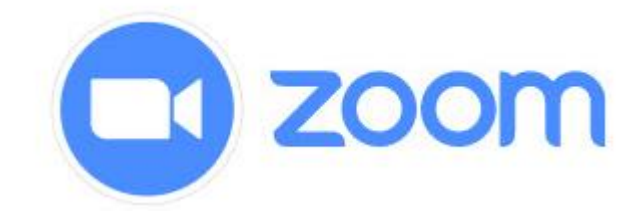

# **ZOOM VADOVAS**

#### TURINYS

| 1. | ATSISIUNTIMAS IR ĮDIEGIMAS     | .2 |
|----|--------------------------------|----|
| 2. | VAIZDO TRANSLIACIJOS SUKŪRIMAS | .3 |
| 3. | PATARIMAI                      | .5 |

### 1. ATSISIUNTIMAS IR ĮDIEGIMAS

1. Atsisiųskite Zoom programą (Zoom Client for meetings) čia: https://zoom.us/download#client\_4meeting

| $\leftarrow \rightarrow 0$ | C 🔒 zoom.us/de | ownload     |                 |                                                                                                    |                                         | 🍖 🖈 😋 🖯 🗄              |
|----------------------------|----------------|-------------|-----------------|----------------------------------------------------------------------------------------------------|-----------------------------------------|------------------------|
|                            |                |             |                 |                                                                                                    | REQUEST A DEMO 1.888.799.96             | 56 RESOURCES - SUPPORT |
|                            | zoom           | SOLUTIONS - | PLANS & PRICING | CONTACT SALES                                                                                                    | JOIN A MEETING HOST A MEETING + SIGN IN | SIGN UP, IT'S FREE     |
|                            |                |             |                 | Download Center                                                                                                    | Download for IT Admin 👻                 |                        |
|                            |                |             |                 | Zoom Client for Meetings<br>The web browser client will download automatically when you st<br>meeting, and is also available for manual download here.<br>Download Version 4.6.7 (18176.0301) | tart or join your first Zoom            |                        |
| 2.                         | Įdiekite       | e progra    | amą savo        | ) įrenginyje:                                                                                                    |                                         |                        |

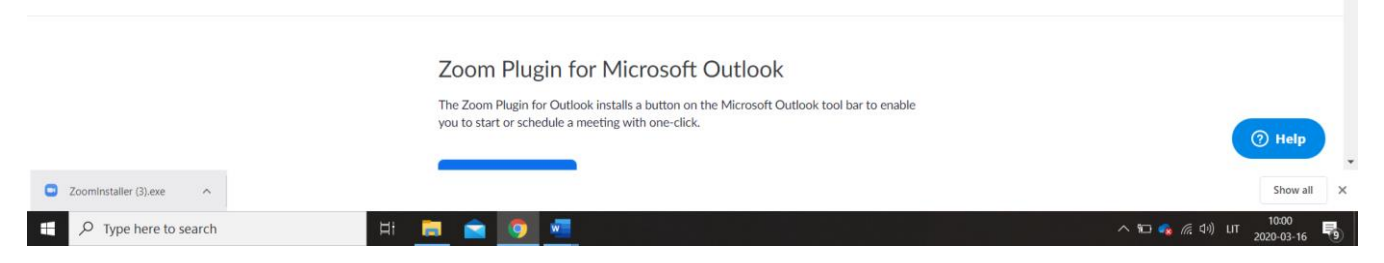

- 3. Atidarykite atsiųstą failą/programėlę spustelėdami 2 kartus programa pradės siųstis
- 4. Jei atsiras lentelė, klausianti, ar leidžiate daryti pakeitimus kompiuteryje, spauskite "Yes"
- 5. Atsidariusiame lange spauskite "*Sign In*" ir pasirinkite prisijungimo būdą: prisijungti su Google, Facebook arba sukurti naują paskyrą (*Sign Up Free*)

| Sign In             | Sign Up Free |    |   |                       |
|---------------------|--------------|----|---|-----------------------|
| Email               |              |    | ٩ | Sign In with SSO      |
| Password            | Forgot?      | or | G | Sign In with Google   |
| C Keep me signed in | Sign In      |    | f | Sign In with Facebook |

## 2. VAIZDO TRANSLIACIJOS SUKŪRIMAS

1. Viršuje renkamės ikoną laikrodį (meetings). Šone spaudžiame pliusiuką, pavaizduotą paveikslėlyje -> "Schedule a meeting".

| 🖸 Zoo | m - Free Account                       |              |                                |                                     |                 |               | 8 <del>7</del> | × |
|-------|----------------------------------------|--------------|--------------------------------|-------------------------------------|-----------------|---------------|----------------|---|
|       |                                        |              | Home                           | ©<br>Chat                           | <b>Meetings</b> | ©<br>Contacts | Q Search       | 6 |
| C     | Upcoming Reco                          | rded         | Ð                              |                                     |                 |               |                |   |
|       | 638-785-3022<br>My Personal Meeting ID | 2<br>(/DM/I) | Schedule a me<br>Schedule from | n Outlook                           | eetin           | ig ID (PMI)   |                |   |
|       | wy reisonal Meeting to                 | A (* 140)    | Schedule from                  | n Google Calenda<br>Copy Invitation | r 🖌 Edit        |               |                |   |
|       |                                        |              | Show M                         | eeting Invitation                   |                 |               |                |   |

- 2. Atsidariusioje lentelėje įrašome savo dalyko pavadinimą ir klasę, pasirenkame pamokos datą.
- 3. Nuimame slaptažodį (atspaudžiate varnelę nuo password).

| m - Free Account                          | Schedule a new meeting X                                |          | ~ |
|-------------------------------------------|---------------------------------------------------------|----------|---|
|                                           | Schedule a Meeting                                      | Q Search |   |
| Upcoming Recorde                          | Торіс                                                   |          |   |
|                                           | Pamoka                                                  |          |   |
| 638-785-3022<br>My Personal Meeting ID (P | Start: kt kovo 19, 2020                                 |          |   |
|                                           | Duration: 0 hour v 30 minutes v                         |          |   |
|                                           | Time Zone: (GMT+02:00) Helsinki v                       |          |   |
|                                           | Recurring meeting                                       |          |   |
|                                           | Meeting ID                                              |          |   |
|                                           | Generate Automatically Personal Meeting ID 638-785-3022 |          |   |
|                                           | Password       Password       O05818                    |          |   |
|                                           | Video<br>Host: On Off Participants: On Off              |          |   |
|                                           | Audio                                                   |          |   |
|                                           | Telephone Computer Audio Telephone and Computer Audio   |          |   |
|                                           | Edit                                                    |          |   |
|                                           | Calendar                                                |          |   |
|                                           | Outlook Google Calendar O Other Calendars               |          |   |
|                                           | Advanced Options ~                                      |          |   |
|                                           | Schedule Cancel                                         |          |   |

4. Kairėje pusėje atsiranda Jūsų pamoka, spaudžiate "START".

| J Zoor | n - Free Account |
|--------|------------------|
|--------|------------------|

| Zoom - Free Account                    |                           |                |                 |          |          | 9 <del>7-1</del> 22 | × |
|----------------------------------------|---------------------------|----------------|-----------------|----------|----------|---------------------|---|
|                                        | G<br>Home                 | □<br>Chat      | ()<br>Meetings  | Contacts |          | Q Search            | 6 |
| C Upcoming Recorded (+)                |                           |                |                 |          |          |                     |   |
| 638-785-3022                           | Pamo                      | ka             |                 |          |          |                     |   |
| My Personal Meeting ID (PMI)           | 22:0 <mark>0</mark> - 22: | 30             |                 |          |          |                     |   |
| Thu, Mar 19                            | Meeting IE                | ): 736-134-0   | Copied!         |          |          |                     |   |
| Pamoka                                 | Start                     | 6              | Copy Invitation | 🖋 Edit   | × Delete |                     |   |
| 22:00-22:30<br>Meeting ID: 736-134-070 | Show Meet                 | ing Invitation | n               |          |          |                     |   |

5. Atsidariusiame lange matosi nuorodą kurią nusiunčiate mokiniams.

| Zoom Meeting ID: 736-134-070 |                                        | -                           | Ō | × |
|------------------------------|----------------------------------------|-----------------------------|---|---|
| 0                            |                                        | Talking: Rimante Grumadaite |   |   |
|                              |                                        |                             |   |   |
|                              |                                        |                             |   |   |
|                              |                                        |                             |   |   |
|                              |                                        |                             |   |   |
|                              |                                        |                             |   |   |
|                              |                                        |                             |   |   |
|                              | Meeting Topic:                         | Pamoka                      |   |   |
|                              | Host:                                  | Pamoka                      |   |   |
|                              | Invitation URL:                        | https://zoom.us/j/736134070 |   |   |
|                              |                                        | Copy URL                    |   |   |
|                              | Participant ID:                        | 20                          |   |   |
|                              |                                        |                             |   |   |
|                              |                                        |                             |   |   |
|                              |                                        |                             |   |   |
|                              |                                        |                             |   |   |
|                              |                                        |                             |   |   |
|                              | Join Audio<br>Computer Audio Connected | Share Invite Others         |   |   |
|                              |                                        |                             |   |   |
|                              |                                        |                             |   |   |
|                              |                                        |                             |   |   |

| L.<br>Mute | Slart Video           |         |     | Manage Participants | Share | Chat | Record | End Meeting                           |
|------------|-----------------------|---------|-----|---------------------|-------|------|--------|---------------------------------------|
| -          | ✓ Type here to search | H 🗖 🚖 🌀 | w N |                     |       |      |        | へ 🔚 🦣 🧖 (小) LIT 22240<br>2020-03-12 戦 |

#### 3. PATARIMAI

- 1. Pasitikrinkite ar kompiuteryje (įdiegta Chrome naršykle), veikia interneto ryšys, turite tylią aplinką, ar veikia Jūsų mikrofonas ir kamera.
- 2. Garso įjungimas ir patikra:

| Testing speaker                                 |                    |
|-------------------------------------------------|--------------------|
| Do you hear a ringtone?                         | <u> </u>           |
| Yes No                                          | Join A⊧<br>∍r Audi |
| Speaker 1: Speakers/Headphones (Realtek(R) Au > |                    |
| Output Level:                                   |                    |
| U A A A A A A A A A A A A A A A A A A A         |                    |

3. Mygtukai

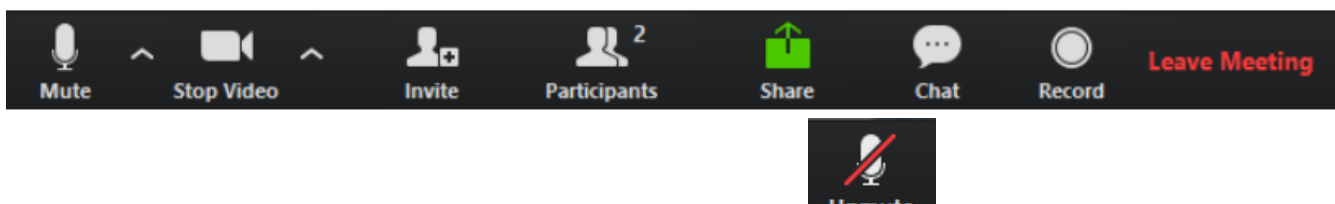

*Mute/unmute* - išjungti savo mikrofoną. Jei matote ženkliuką Unmute - niekas jūsų negirdi.

Record – pamokos įrašymas.

Start/stop video - jjungti/išjungti video kamerą.

Participants - peržiūrėti dalyvių sąrašą.

Rename - pakeisti savo vardą/pavardę.

*Icons* - (pagal susitarimą su mentoriumi) galite šalia savo vardo rodyti atitinkamą ikoną, kuri bus ženklas mentoriui, kad norite užduoti klausimą (*Raise Hand*), kalbėti lėčiau (*go slower*) ar pan.

**Share** - dalintis savo ekrano vaizdu. Visi dalyviai dalinsis savo ekrano vaizdu, jog mentoriai, prireikus, galėtų pagelbėti.

Chat - pokalbių langas. Galite nusiųsti žinutę visiems arba asmeniškai.

*Leave Meeting* - jei turite susitikimą palikti jam dar nepasibaigus.

4. Ekrano dalinimasis

0

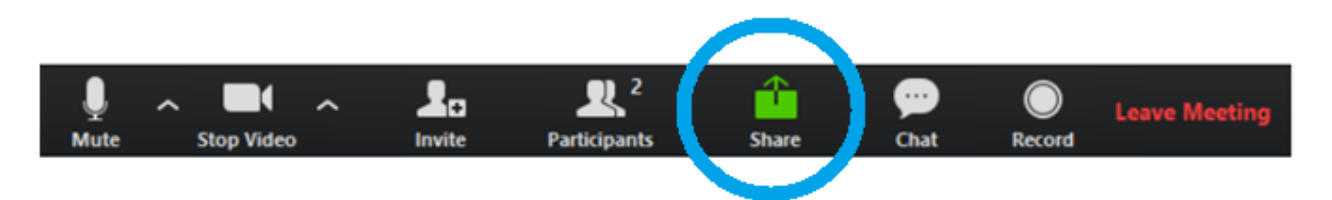

5. Galite pasirinkit vieną iš savo ekranų arba baltą lentą (whiteboard) ir mygtuką Share

| Select a window or an application this | at you want to share                                                                                                    |                                                                                                    |                          |
|----------------------------------------|----------------------------------------------------------------------------------------------------|----------------------------------------------------------------------------------------------------|--------------------------|
|                                        | Basic                                                                                                    | Advanced Files                                                                                                    |                          |
|                                        |                                                                                                    |                                                                                                    |                          |
|                                        | 1                                                                                                    | <b>_</b>                                                                                                    |                          |
|                                        |                                                                                                    |                                                                                                    |                          |
| Screen                                 | Whiteboard                                                                                                    | iPhone/iPad                                                                                                    |                          |
|                                        |                                                                                                    | Senters competit                                                                                                    | 1. Company of the second |
|                                        |                                                                                                    | A COLUMN TO A COLUMN TO A COLUMNT TO A COLUMNT TO A COLUMN TO A COLUMN TO A COLUMN TO A COLUMNT TO A COLUMN TO A COLUMN TO A COLUMN TO A COLUMN TO A COLUMN TO A COLUMN TO A COLUMN TO A COLUMN TO A COLUMN TO A COLUMN TO A COLUMN TO A COLUMN TO A COLUMN TO A COLUMN TO A COLUMN TO A COLUMN TO A COLUMN TO A COLUMN TO A COLUMN TO A COLUMNT TO A COLUMNT TO A COLUMNT TO |                          |
| Alabitation of the second              |                                                                                                    |                                                                                                    |                          |
| zoom vadovas - Word                    | Eacebook - Google Chrome                                                                                                    | Gauta - rimante grumadaite@do                                                                                                    | DLIK zoom - Word         |
|                                        |                                                                                                    |                                                                                                    |                          |
|                                        |                                                                                                    |                                                                                                    |                          |
|                                        | And the second second sec                                                                                                    |                                                                                                    |                          |
|                                        | A DESCRIPTION OF A DESCRIPTION OF A DESC |                                                                                                    |                          |
| Nuotolinis mokymasis                   | Nuotolinis mokymasis - Word                                                                                                    |                                                                                                    |                          |

6. Ekraną sustabdyti renkamės raudoną mygtuką "Stop share".

| Ŷ    | ~ |             | ~ | <b>*</b> 1          | <b>^</b>   |             | 1          |      |
|------|---|-------------|---|---------------------|------------|-------------|------------|------|
| Mute |   | Start Video |   | Manage Participants | New Share  | Pause Share | Whiteboard | More |
|      |   |             | • | ID: 736-134-070     | 🔒 🔳 Stop S | Share       |            |      |